## <u>Thesis Matching Platform Guide:</u> How to login for the first time

The website for the platform is: https://datanose.uva.nl/m/thesismatching

For more information about the Thesis Fair, including our FAQs please visit our website: <u>https://informatics.amsterdam/#orgs-faqs</u>

If your organisation is new, please email us at <u>thesisfair-lvl@uva.nl</u> so we can create an account for you on the new platform. If you already had an account with us on the previous platform, your old account has most likely been migrated to the new platform and you should have received an email from the platform with instructions on how to login for the first time. If you did not receive this email, please contact us.

- You should have received an automated email from the new <u>Thesis Matching Platform (TMP)</u>, with a link to create a SURFconext account. SURFconext is the secure login service used by Dutch educational institutions and eduID is a digital identity that simplifies access and collaboration across institutions. Learn more at <u>https://eduid.nl.</u>
  - a. Click on the link provided in the automated email
  - b. You will be redirected to SURFconext, click on the green "Log in" button.

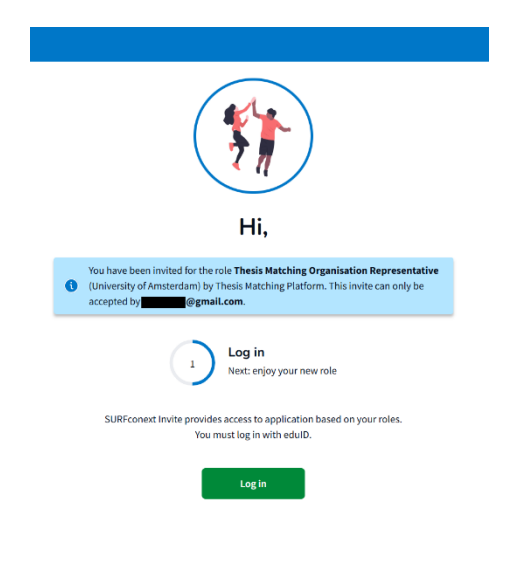

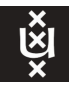

c. If you do not have an eduID account, please click on the "Create an eduID" link. If you do have an eduID account, you will be able to already login to the Thesis Matching Platform.

| edulD                                                 |
|-------------------------------------------------------|
| Log in with eduID<br>to continue to SURFconext Invite |
| e.g. user@gmail.com                                   |
| Next                                                  |
| No edulD yet? <u>Create an edulD</u>                  |
| Terms of Use EN NL Powered by SURF<br>Privacy policy  |
|                                                       |

- d. Fill in your information in the provided fields. Make sure to agree to the Terms and Conditions.
- e. After you have filled in your information and clicked on "Make an eduID", you will receive an email with a generated code, use that code to proceed to the next step.

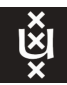

i.

f. You will then be granted access to the TMP on DataNose 2. Click on Continue and then on the following page click on "Launch"

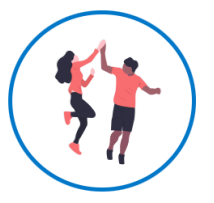

## Welcome, Yasmin Santis

Here are the educational applications you can access through SURFconext Invite

| () You are logged in with the institution eduid.nl ( <u>change this</u> ) |                                                                                                    |        |  |  |
|---------------------------------------------------------------------------|----------------------------------------------------------------------------------------------------|--------|--|--|
| New                                                                       | Thesis Matching Organisation Representative<br>DataNose 2 (University of<br>Amsterdam)<br>Gebruikers met toegang tot Datanose 2<br>Productieomgeving met rol Representative | Launch |  |  |

g. Please note that your eduID login credentials are automatically set to using an emailed verification code and not a password. If you wish to change it to a password-based login, you can make this change in the Security tab in your eduID profile. Your profile can be accessed via the link in a separate email from eduID.

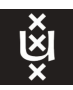

i.

2. Once you log into the Thesis Matching Platform, you will be automatically redirected to your organisation's page. Here you can see your organisation's name, website, and other details. If the description and/or website is missing, please click on the button labelled "Edit Organisation Profile", which is located in the upper right-hand corner, and fill in the missing information.

| Back to Overview                                                                   | Edit Organisation Profile       |
|------------------------------------------------------------------------------------|---------------------------------|
| Yasmin/Melvin Test Org                                                             | Project Contact Person          |
| Website                                                                            | No contact minimation available |
| https://informatics.amsterdam/                                                     | Representatives                 |
| Projects + Add Project                                                             | Yasmin Santis                   |
| Drafts 4 Waiting for Approval 0 Available Projects 0 Rejected Projects 0 Archive 0 | Melvin Meulen  .com             |
| Project Name Programme                                                             | + Add Representative            |
| Q     Filter by name       All selected ~                                          |                                 |

3. To add your colleagues to your organisation's account, just click on the "+ Add Representative" red button on the right-hand banner.